## Hirvihavainnon kirjaaminen Oma riista -mobiilisovelluksella

Havaintokirjaus menee metsästyksenjohtajalle hyväksyttäväksi kun: 1. Havainto on kirjattu yhteyshenkilön määrittämälle seuran hirvenmetsästysalueelle. 2. Kirjauksen on tehnyt seuran jäsenkutsun hyväksynyt hirviryhmän jäsen. 3."Hirvenmetsästyksen yhteydessä" -kohta on rastitettu. Myös kaadetuista hirvistä tehdään havaintokirjaus. Orvot vasat merkitään "Yksinäinen vasa" -kohtaan. Nähty hirvi kirjataan kunakin metsästyspäivänä havainnoksi vain kertaalleen.

 Kirjauduttuasi sovellukseen valitse etusivulla Kirjaa havainto → Riistanisäkkäät → Hirvi.

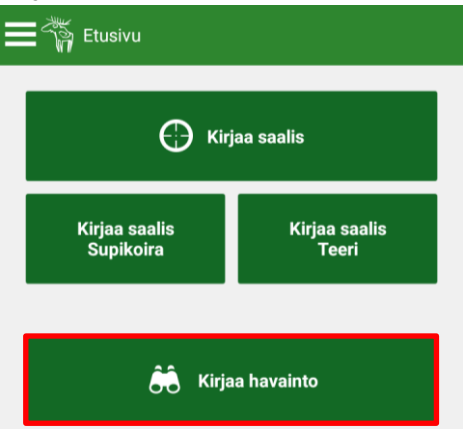

2. Kartta avautuu sijaintiisi, jos gps-paikannus on päällä. **Kalenteria** napauttamalla voit vaihtaa kaatoajankohdan päivämäärän ja kellonajan.

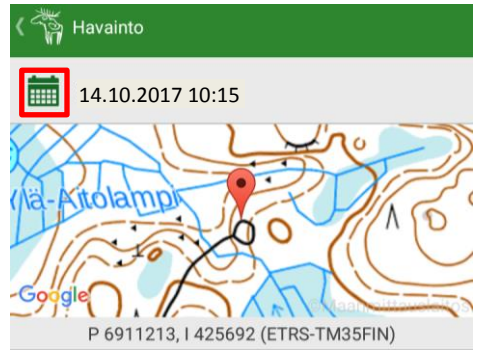

3. **Karttaa** napauttamalla voit asettaa havainnolle uuden sijainnin kartalla.

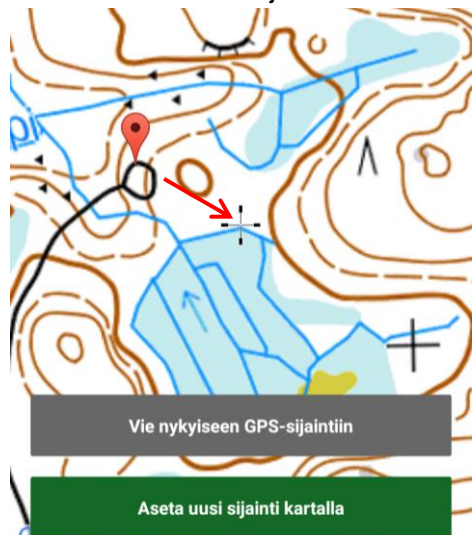

4. Rastita **"Hirvenmetsästyksen yhteydessä**" - kohta ja valitse havaintotyypiksi "Näkö".

| K 🏹 Havainto                            |         |
|-----------------------------------------|---------|
| 14.10.2017 10:15                        |         |
| tolampi In opsityva                     | Ă       |
| to Xo                                   | Ko      |
| and and and and and and and and and and | Ĉ       |
| P 6911136, I 425806 (ETRS-TM35FIN)      |         |
| 🥕 Hirvi                                 |         |
| Hirvenmetsästyksen yhteydessä           | <b></b> |
| Havaintotyyppi                          |         |
| Näkö                                    |         |

 Pyyhkäisemällä ruutua ylöspäin pääset antamaan havainnon tiedot ja vapaaehtoisen kuvauksen. Tallentamalla ehdotus menee metsästyksenjohtajalle hyväksyttäväksi ja kirjautuu ilmoittajan riistalokiin.

| + 👸 Havainto            |   |
|-------------------------|---|
| <b>14.10.2017 10:15</b> |   |
| Aikuisia uroksia        |   |
| 1                       |   |
| Vasattomia naaraita     |   |
| 0                       | 1 |
| Naaras + 1 vasa         |   |
| 0                       | 1 |
| Naaras + 2 vasaa        |   |
| 1                       | 1 |
| Naaras + 3 vasaa        |   |
| 0                       | 1 |
| Yksinäinen vasa         |   |
| 0                       |   |
|                         |   |
| Hylkää Tallenna         |   |